# Prima | インストールフロー <iOS①>

#### Confidential

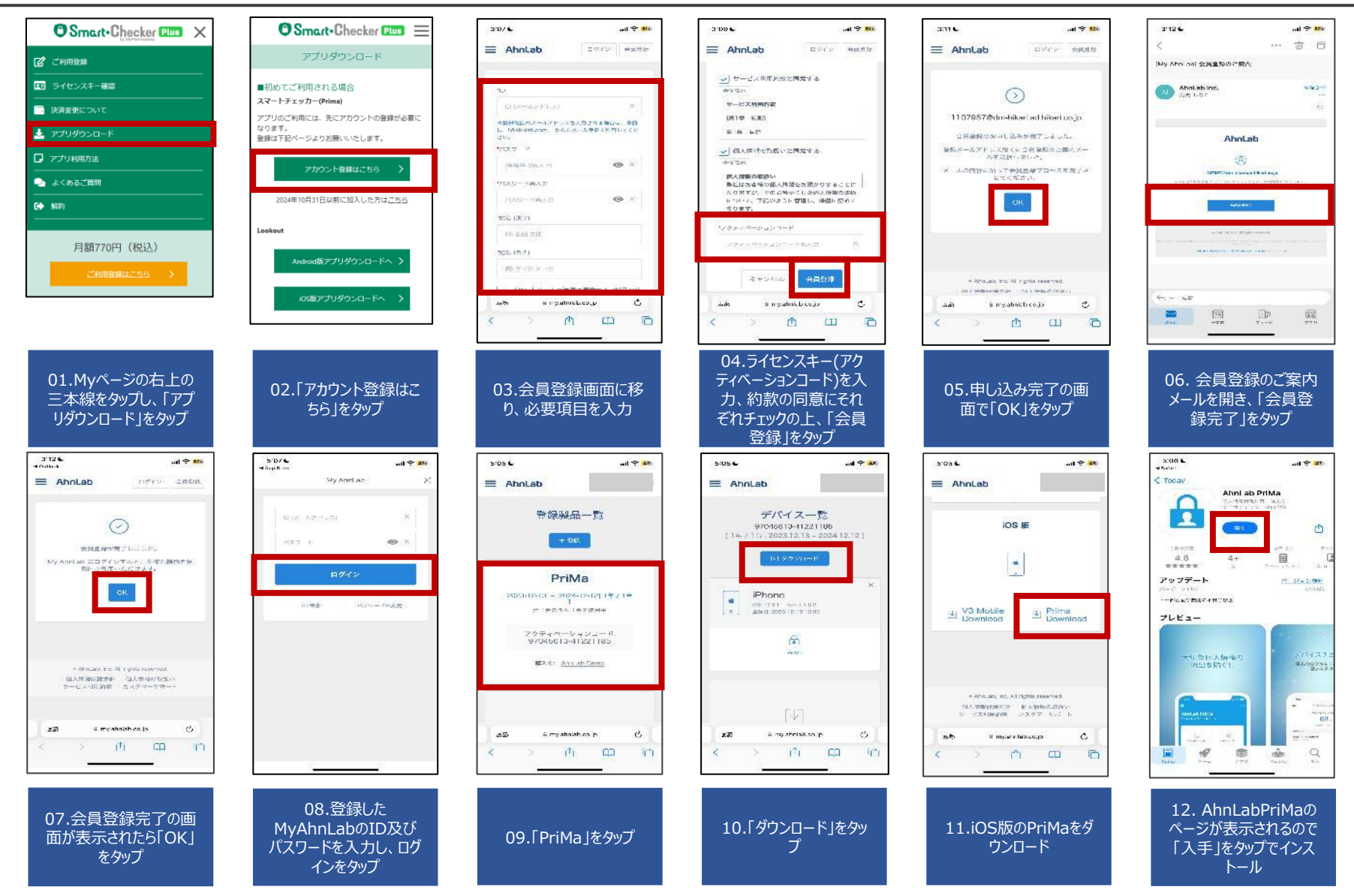

©2024 Sales partner Inc. All Rights Reserved

## Prima | インストールフロー <iOS②>

#### Confidential

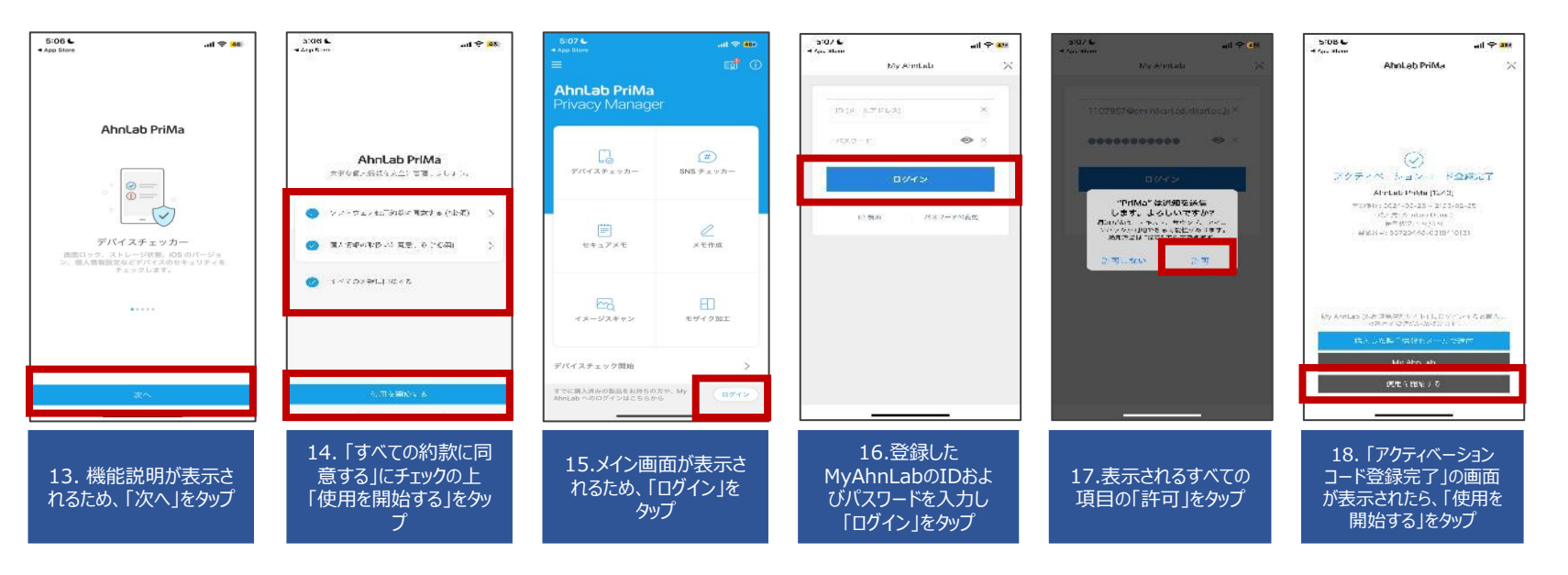

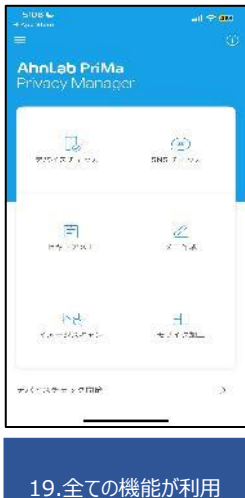

©2024 Sales partner Inc. All Rights Reserved

可能

# Prima | インストールフロー <Android ①>

#### Confidential

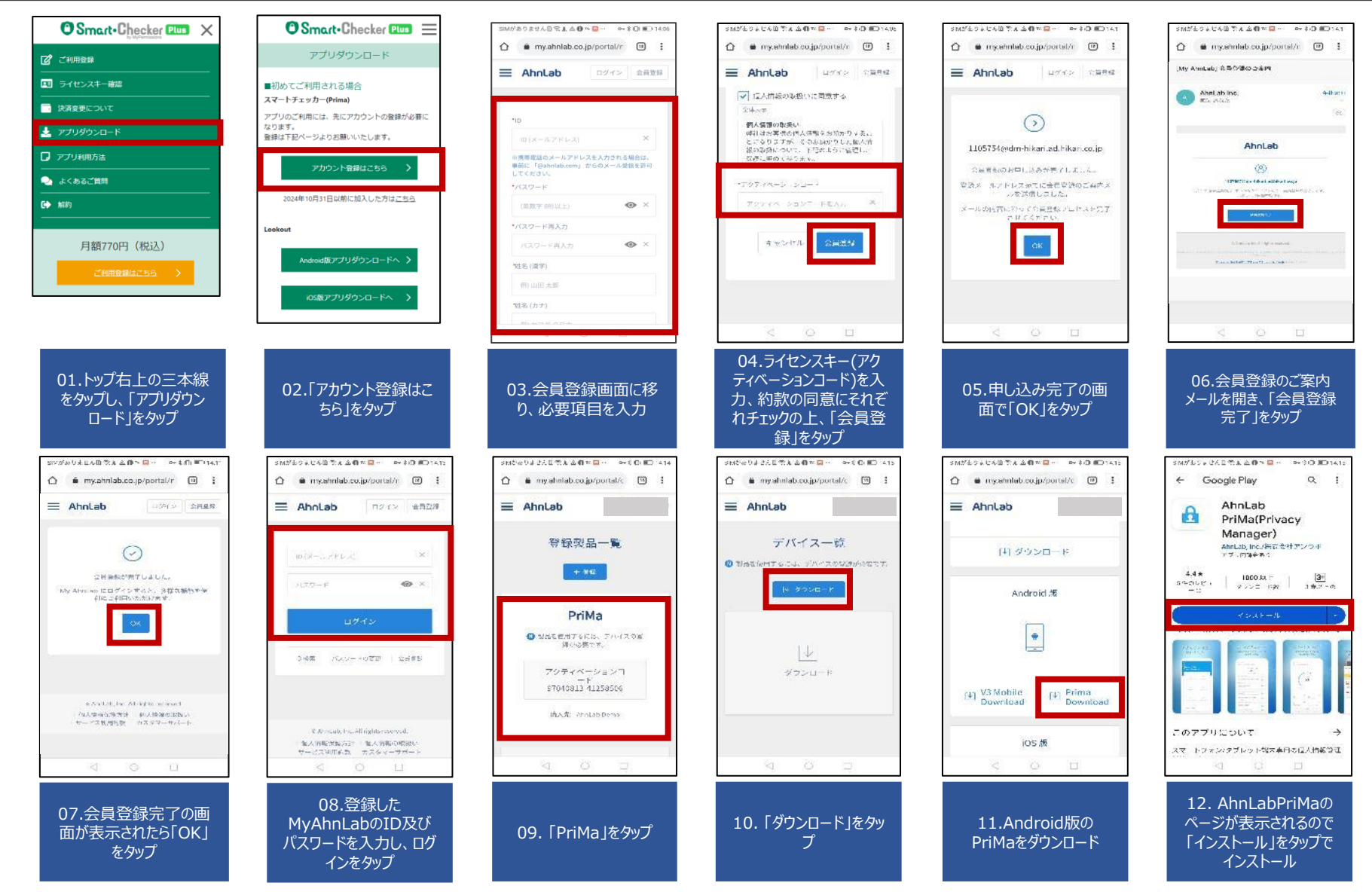

©2024 Sales partner Inc. All Rights Reserved

# Prima | インストールフロー <Android ②>

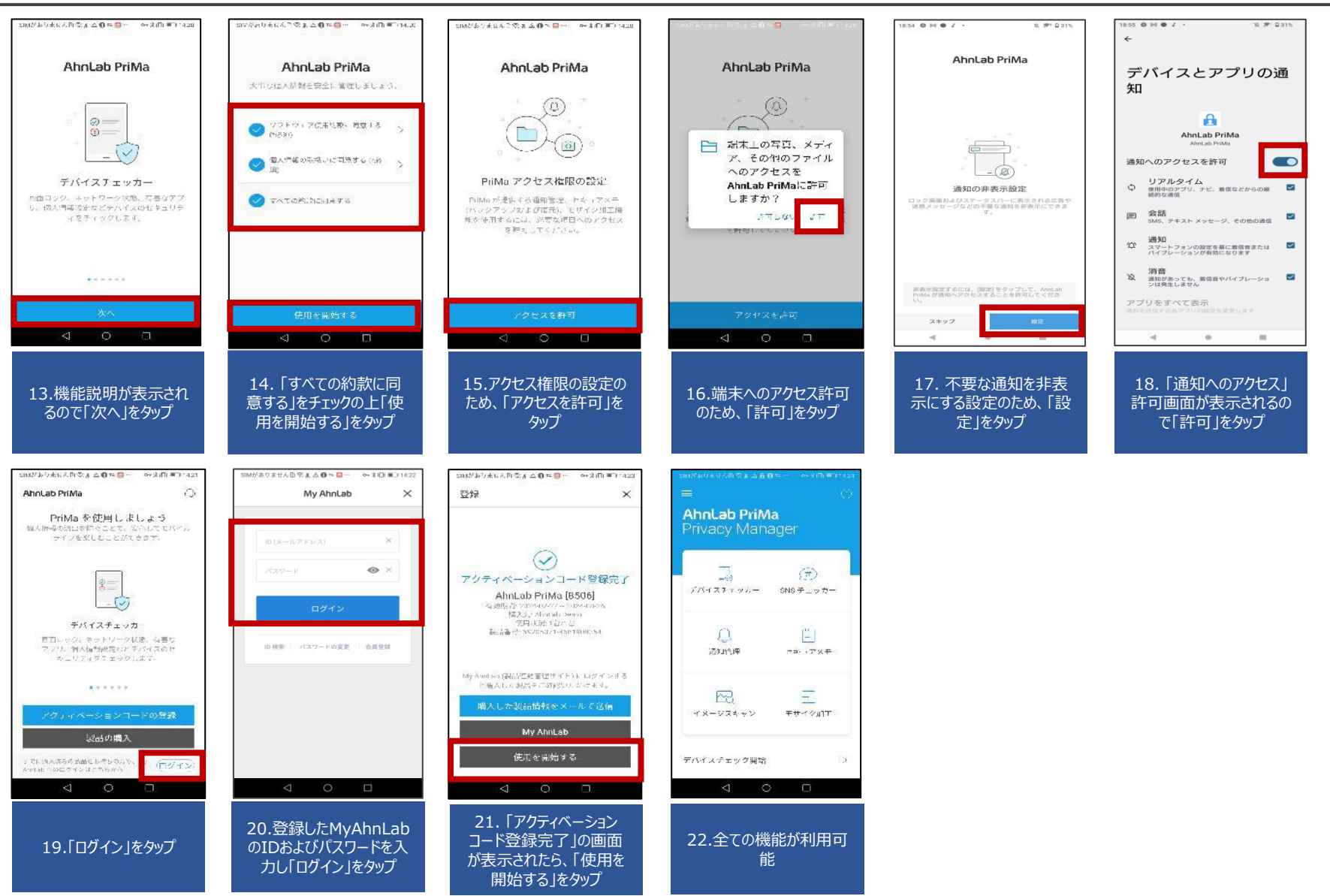

©2024 Sales partner Inc. All Rights Reserved

## Prima | 2台目以降の登録フロー

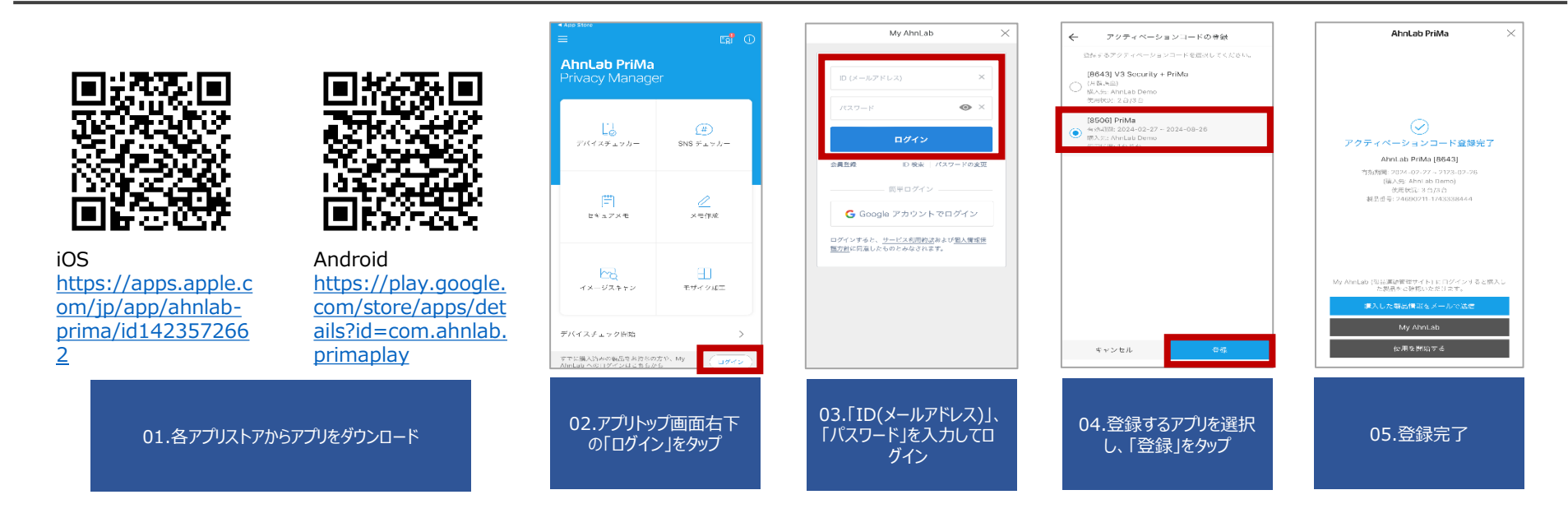

## Prima|機種変更時の登録フロー

#### Confidential

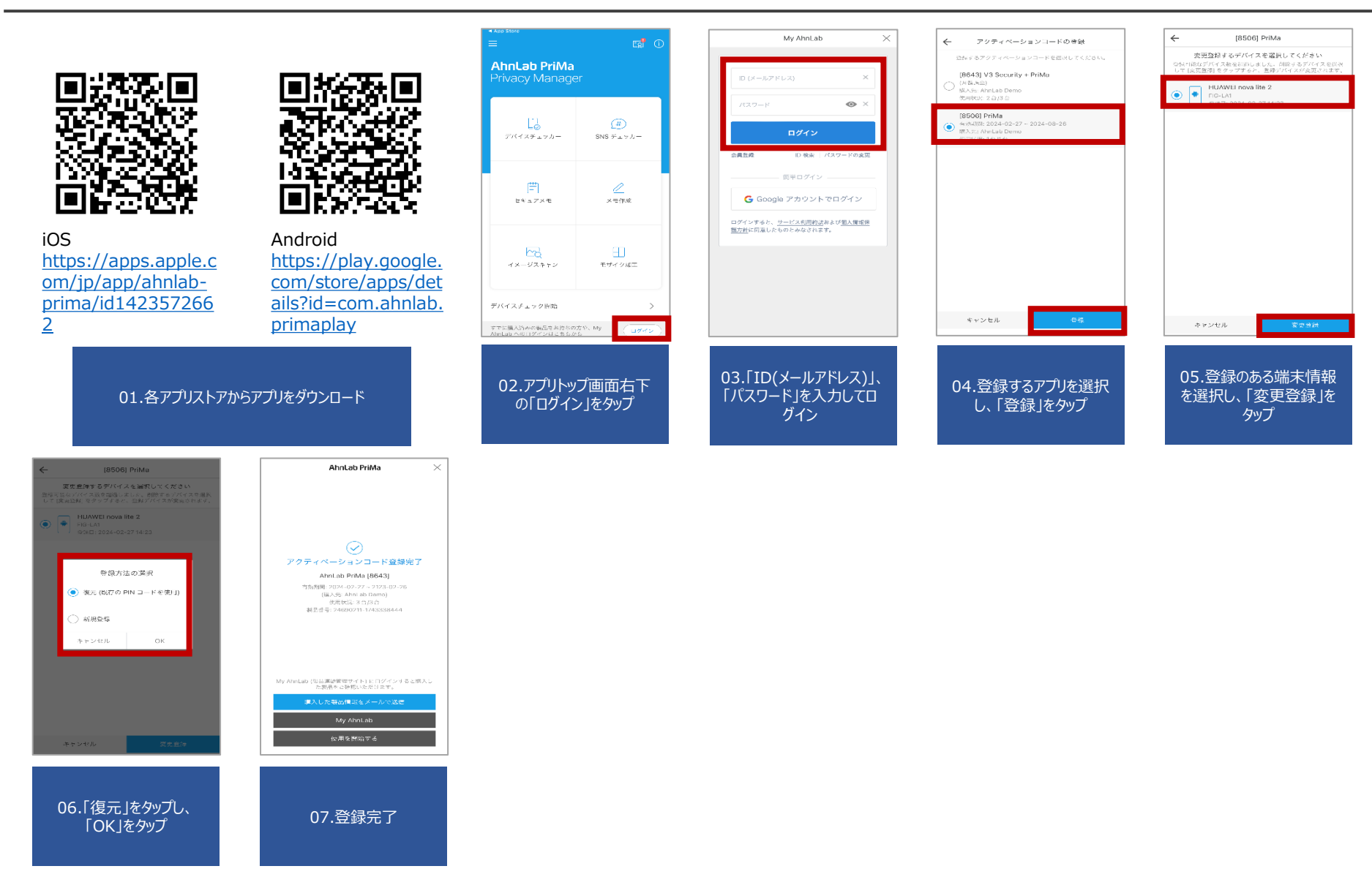

©2024 Sales partner Inc. All Rights Reserved

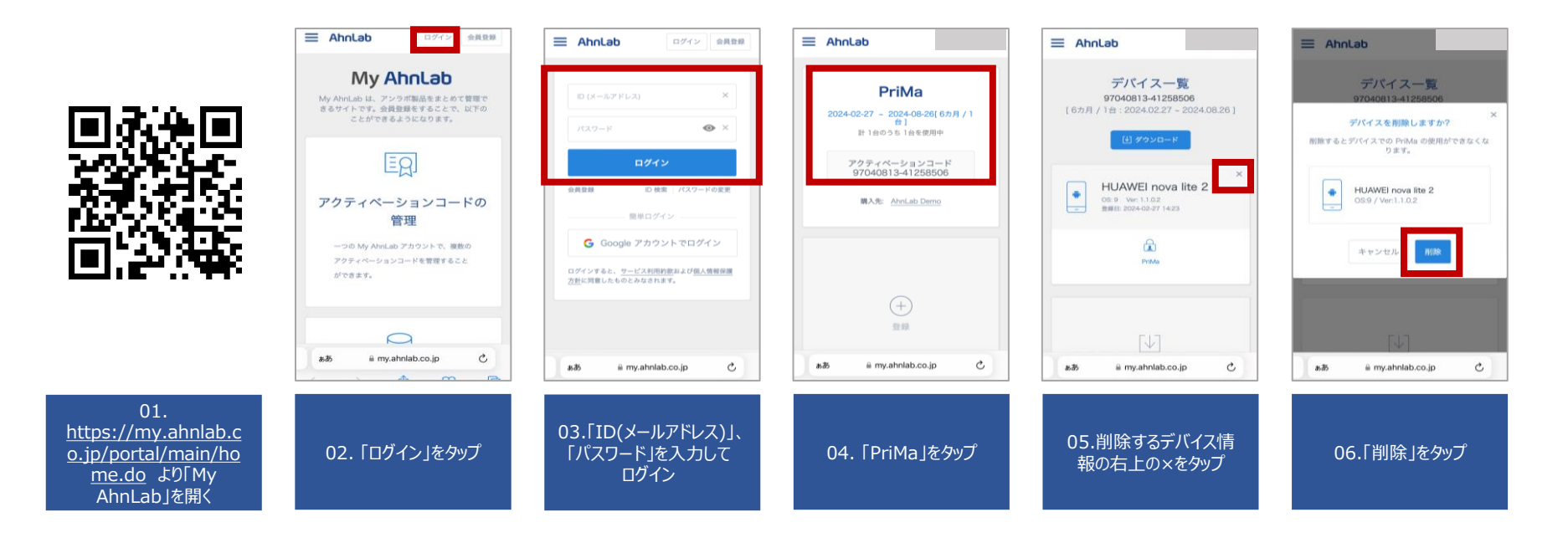

# Lookout | インストールフロー <iOS>

#### all docomo 4G 14:50 @ **1** 70% **m** App Store ull 🗢 11:58 @ 🛛 🖉 80% 🔳 ull docomo 🗢 11:59 @ 🕫 🖲 80% 🖿 O Smart-Checker 💷 📃 OSmart+Checker Plus = O Smart-Checker Plus X < 検索 アカウントを作成 Lookoutモバイルセキュリ… アプリダウンロード 利用登録して保護を強化 2 ご利用登録 Lookout: モバイル 端末と個人情報を セキュリティ 確実に保護します FIL ライセンスキー確認 サービスを利用するにはログインが必要です。 ■初めてご利用される場合 登録した携帯電話番号とパスワードを入力しログイン スマートチェッカー(Prima) ボタンを押してください。 → 決済変更について アプリのご利用には、先にアカウントの登録が必要に なります。 🛃 アプリダウンロード 44++++ 4+ ログインしてください。 登録は下記ページよりお願いいたします。 ..~ □ Lookoutの利用規約とプライバシー ポリシーに同意します □ アプリ利用方法 11 \* アカウント登録はこちら 携带電話番号 🍛 よくあるご質問 電話番号 2024年10月31日以前に加入した方はこちら 🗈 M351 パスワード (4文字以上) 既にアカウントをお持ちの場合は ログイン .... 9, Eloniout Lookou 月額770円(税込) パスワードをお忘れの場合 ..... Android版アプリダウンロードへ 2 141 UFr תיפדיז ご利用登録がまだの方はこちら C 2877-1 開始 Q A -19 03.「iOSアプリダウンロー 01.トップ右上の三本線 02.携帯電話番号とパ 04:「入手」を選択し、 05:アプリが起動します。 06:任意のメールアドレ をタップし、「アプリダウン スワードを入力し、ログイ アプリをダウンロードし、 ス・パスワードを入力し ドーをタップします。 ロード」をタップします。 インストールを実施、イン 「利用登録」を選択しま ンします。 ストール完了後に「開く」 す。 を押します。 📶 docomo 🗢 👁 🕫 🖲 80% 🔳 at docomo 12:01 @ -7 @ 80% I ul docomo 🕿 12:01 @ 4 W 80% m G App Store .1 46 14:54 @ -7 69% m atl docome 😤 **₩810:05** @ 1 @ 76% m + all docomo 🗢 午前10:15 12:01 セーフブラウジング ^-?# セーフブラウジングペークエ 0 0 ଟ アプリの機能を最大限まで活用するため アプリの機能を最大限まで活用するため 以下のアイテムへのアクセスを有効化して Lookoutプレミアムにようこそ! 以下のアイテムへのアクセスを有効化して シ セキュリティ 安全なウェブ閲覧を実行してフィッシ ング攻撃から端末を保護します ください 安全なウェブ閲覧を実行してフ ください 0 ○ Wi-Fiネットワークへの攻撃を検知 イッシング攻撃から端末を保護 します 0 動作中です 利用中のサービスが不正アクセスされた場合 m. • 一 通知 通知 は直ちに警告を送信します セーフブラウジングベーク車 アプリにアラート送信を許可します : 誰かが端末を不要に操作するとアラートメー 36 スキャン済みURL "Lookout"に位置情報の利用を セキュリティ保護の設定方法 許可しますか? 〇 位置情報 0 安全にウェブ開覧できるようにし、フィッシング攻撃から端末を保護します セットアップが必要です セキュアVPN接続の作成をLookoutに許可し、通信を xokout.comからお使いの端末の位置情報 を検知できるようにします "Lookout" Would Like to Add セーフWi-Fi ( 端末の紛失時にアプリに位置情報の検索を許 VPN Configurations 接続は安全です 可します All network activity on this iPhone may be filtered or monitored when using VPN, LookoutlaVPNを使用し、端末のトラフィックに脅威 がないか分析します。お客様の個人情報が開示される ことは一切なく、またLookoutがお客様の通信履歴を 保管することもありません。 このAppの使用中のみ許可 セキュリティ侵害レポート H 常に許可 アラートはありません Don't Allow Allow 許可しない 0 端末搜索 利用できます 08:位置情報利用に 09:セーフブラウジング 10: 「セーフブラウジング 11: プロファイル追加の 12: 完了後アプリの 07:アプリ機能利用の ついてポップアップが出ま を設定するために「設定」 をオン」を押します。 ため、「Allow」を押しま ホーム画面へ移りました ため、アクセスの有効化 すので、「常に許可」を を押します。 す。※自身の端末のパ らご利用開始頂けます。 が表示されますので、 Right 選択します。 スワードを求められますの 続行を選択します。

### Confidential

で、ご入力ください。

## Lookout | 二台以上の端末での利用方法 <iOS>

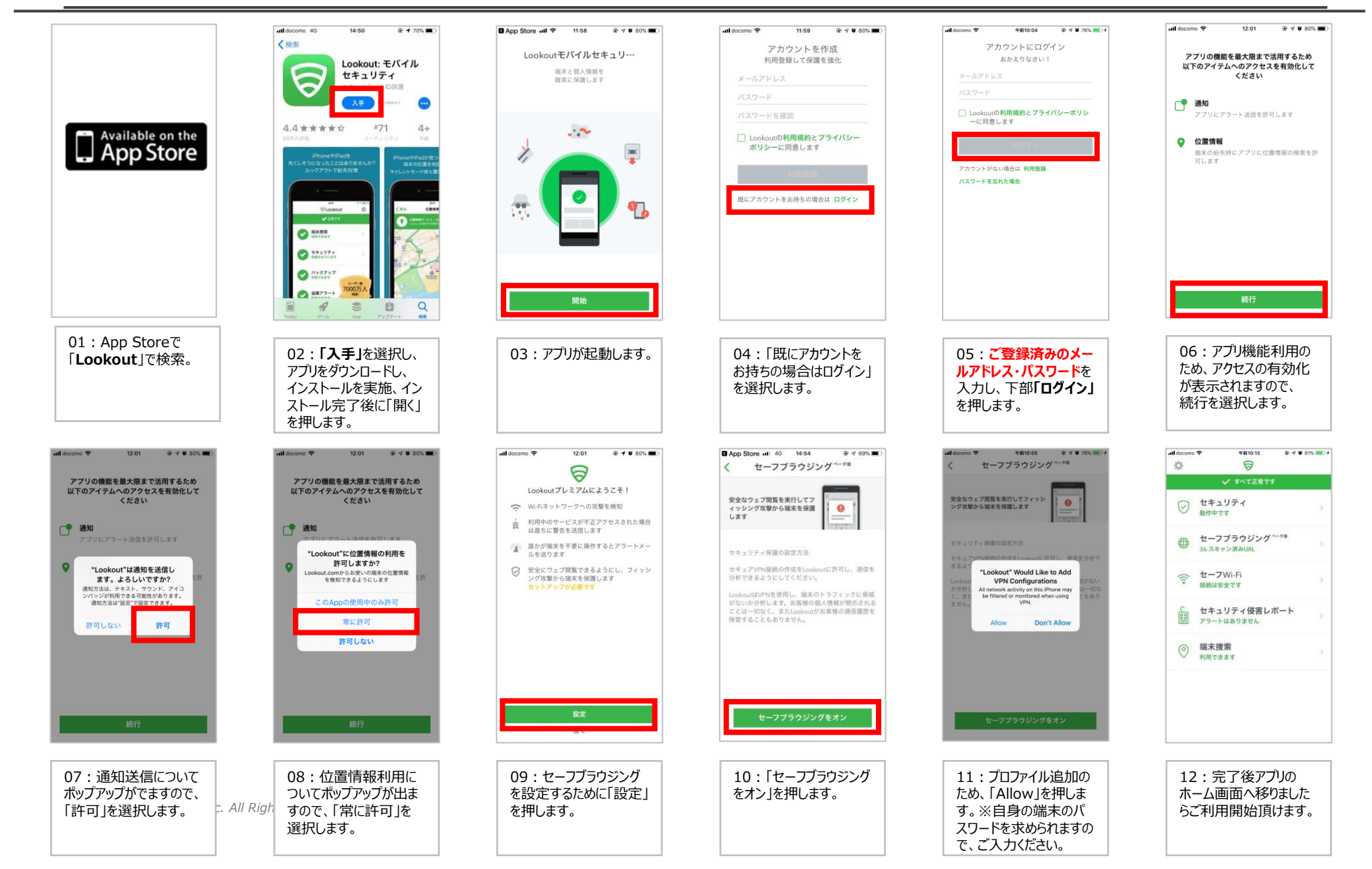

# Lookout | インストールフロー <Android>

プレミアム機能を設定

後で

08:アップグレードの

「後で」を選択します。

完了表示後、

All Rights

2

セキュリティ機能をオン

07:「セキュリティ機能を

オン」を選択します。

#### O Smart-Checker 💷 📃 OSmart-Checker 💷 🗙 OSmart-Checker Plus = ログイン アプリダウンロード 🕜 ご利用登録 SLookout プレミアム ライセンスキー確認 サービスを利用するにはログインが必要です。 ■初めてご利用される場合 登録した携帯電話番号とパスワードを入力しログイン スマートチェッカー(Prima) ボタンを押してください。 → 決済変更について ブレミアムコードhzfbpx7pを受理しました。 アプリのご利用には、先にアカウントの登録が必要に 登録してLookoutプレミアムを有効化 🛓 アプリダウンロード なります。 ログインしてください。 登録は下記ページよりお願いいたします。 ー 無料 セキュリティ & ウイルス 対策 | Lookout Lookout Mobile Security 建 □ アプリ利用方法 無料 セキュリティ & ウイルス 6 6 アカウント登録はこちら 対策 | Lookout 携带電話番号 Lookout Mobile Securit 🍛 よくあるご質問 電話番号 2024年10月31日以前に加入した方はこちら ➡ 解約 パスワード (4文字以上) Lookou LOOKOUTプレミアムを有効化 月額770円(税込) バスワードをお忘れの場合 1 1 Android板アプリダウンロードへ ダウンロード数 882,745 1 唇位のアイテム ツール ダウンロード数 182,745 キ ツール 類似のアイテム パスワードポリシー:6文字以上、 Lookout セキュリティ (security), アンチウイルス かつ小文字・大文字・数字・符号 Lookout セキュリティ (security), アンチウイルス ご利用登録がまだの方はこちら (antivirus), 追跡 & パックアップ, ウイルスソフ (antivirus), 追跡 & パックアップ, ウイルスソフ の4つの中で、二種類以上のキャ ラクターの組み合わせ 01.トップ右上の三本線 02.携帯電話番号とパ 03.「Androidアプリダウ 04: 「**インストール」**を 05:インストール完了 06:Lookoutアカウン をタップし、「アプリダウン スワードを入力し、ログイ ンロード |をタップします。 選択し、アプリをダウン 後、「開く」を選択します。 トを作成します。 ロード をタップします。 ンします。 任意のメールアドレス・ ロードし、インストールを パスワードを入力し 実施します。 「Lookoutプレミアムを 有効化」を選択します。 国内外で検出される脅威からあな たの端末を保護します ~~ \* 1 おめでとうございます! プレミアムのアップグレードが完了しまし セキュリティ ...

分析中...

この操作には数分かかる場合があります

バックアップ

有効

盗難プロテクション

オンにする

09:ご利用開始。

# Lookout | 二台以上の端末での利用方法 <Android>

### Confidential

|                                                                     | 大切なみばたのスマートフタン<br>安心して安いたにと思いませんか?<br>日本<br>日本<br>日本<br>日本<br>日本<br>日本<br>日本<br>日本<br>日本<br>日本                                                 | 米EGG & & 45.0.0.7マート・フマン、<br>なして使いたしと思いますとの?<br>して使いたしと思いますとの?<br>第二日 セキュロターを タウイルス<br>対策  Lookout | サインアップすると端末の<br>位置検索とデータのバックアップがご<br>利用いただけます<br>メールアドレス     | ご利用の再開をありがとうございます<br>Lookoutのアカウントにログインして<br>ください            | 国内外で統出される脅威からあな<br>たの端末をを置します |
|---------------------------------------------------------------------|----------------------------------------------------------------------------------------------------|----------------------------------------------------------------------------------------------------|--------------------------------------------------------------|--------------------------------------------------------------|-------------------------------|
| Google play                                                         | y jar Lookout<br>Lookout Mobile Security<br>⊮                                                                                                  | Doctored Mobile Security                                                                           | バスワード<br>お師<br>アカウントを示語もの場く<br>ユサインイン                        | パスワード<br>ログイン<br>アカウントをお持ちでない場合は登録                           | · ()                          |
|                                                                     | 1         44.4         シート         しつ           タウンロード街         MEXA11         シール         新会のアイラム           Lockout セキュリティ (security) アンチウイルス |                                                                                                    | <u>44.640</u>                                                | パスワードを忘れた場合                                                  |                               |
|                                                                     | (antivirus), 波路 & ハックアップ、ウイルスソプ                                                                                                    |                                                                                                    | Lookoutのご利用により、弊社の利用規約あよび <u>プライバ</u><br>シーポリシーに同意したこととなります。 | Lookoutのご利用により、弊社の利用機約および <u>プライバ</u><br>シーボリシーに同意したこととなります。 | でキュリティ機能をオン                   |
| 01:GooglePlayストア<br>で「 <b>Lookout</b> 」で検索。                         | 02 : <b>「インストール」</b> を<br>選択し、アプリをダウン<br>ロードし、インストールを<br>実施します。                                                                                | 03:インストールが完了<br>したら、「 <b>開く」</b> を押します。                                                            | 04:登録ボタン下の「ア<br>カウントをお持ちの方は<br>サインイン」を選択します。                 | 05:ご登録済みのメー<br>ルアドレス・パスワードを<br>入力し、下部「ログイン」<br>を選択します。       | 06 : 「セキュリティ機能を<br>オン」を選択します。 |
| ヨ ラレミアム<br>あめでとうございます!<br>レミアムのアップグレードが完了しました。<br>フレミアム偶然を設定<br>後で。 | E プレミアム<br>レキュリティ<br>セキュリティ<br>分析中                                                                                                    |                                                                                                    |                                                              |                                                              |                               |
| ミニブロテクション<br>オンにする<br>オンにする<br>有効                                   | 盗頭プロテクション バックアップ オンにする 有効                                                                                                    |                                                                                                    |                                                              |                                                              |                               |
| 07:アップグレードの                                                         | 08:ご利用開始。                                                                                                    |                                                                                                    |                                                              |                                                              |                               |

All Right

完了表示後、 「後で」を選択します。

11